## wikiHow

AUDIO » AUDIOBOOKS

# How to Download Audio Books

Explore this Article Using iBooks Using Google Play Books on Desktop Using Google Play on Android Using Audible on Desktop Using Audible on Android Questions & Answers Tips and Warnings

Written by Jack Lloyd Last Updated: May 18, 2020

This wikiHow teaches you how to download an audiobook onto your computer, smartphone, or tablet. The most popular audiobook platforms include iBooks, Google Play Books, and Audible.

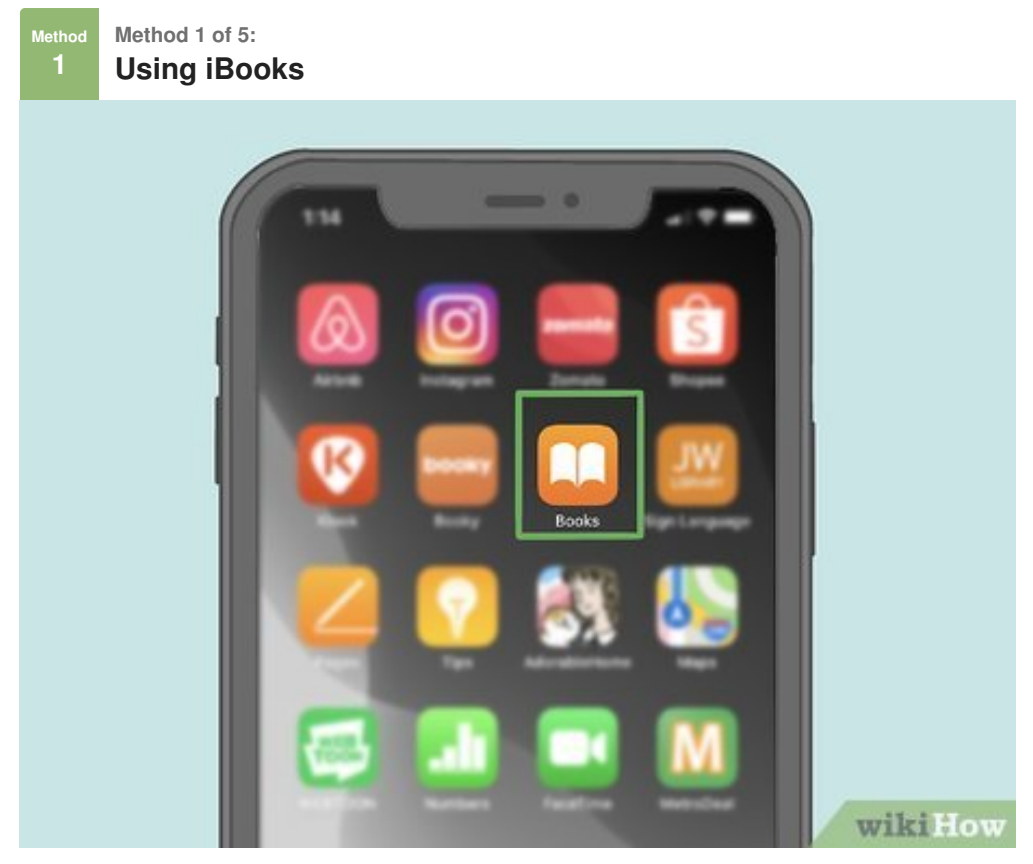

**1 Open your iPhone's iBooks app.** Tap the iBooks app icon, which resembles an orange book on a white background.

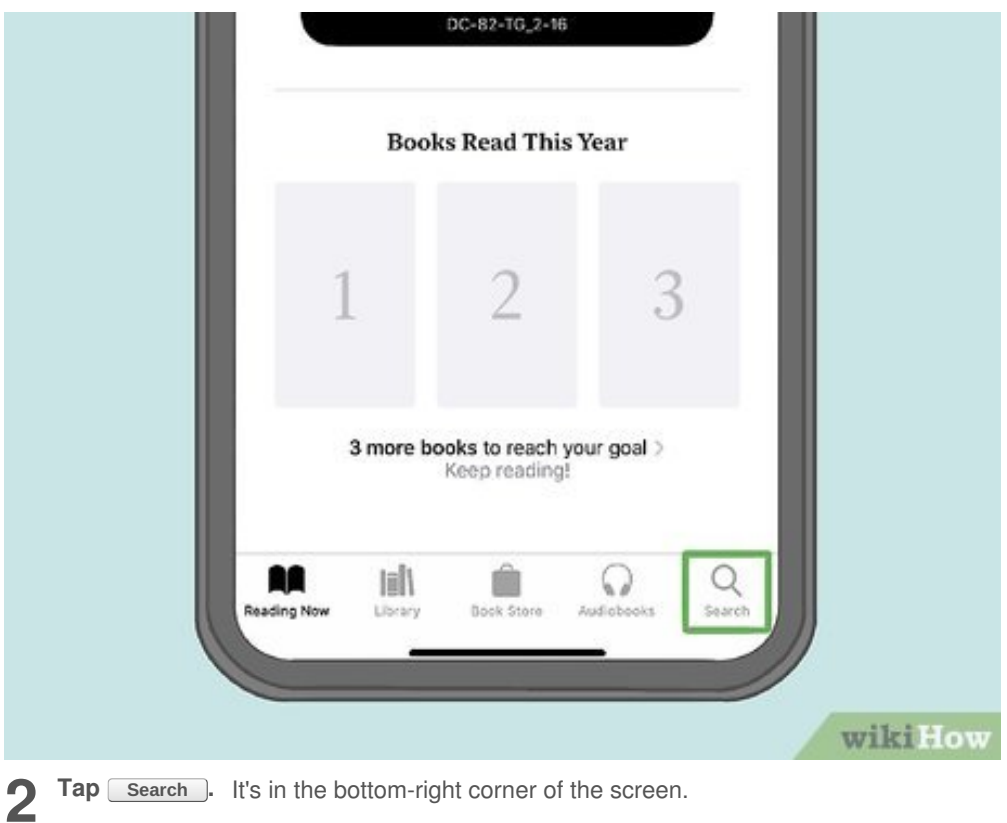

Tap Search. It's in the bottom-right corner of the screen.

| 1:15                                 |         |
|--------------------------------------|---------|
| Q *Books.Search.Placeholder.( Cancel |         |
| TRENDING                             |         |
| jack carr                            |         |
| twilight                             |         |
| the four agreements                  |         |
| the hunger games                     |         |
| outlander                            |         |
| how to win friends & influence       |         |
| iphone user guide                    |         |
| becoming michelle obama              |         |
| 50 cent                              | wikiHow |

Tap the search bar. This option is at the top of the screen. Your iPhone's keyboard will 3 pop up.

|   | 114                                               |          |                |
|---|---------------------------------------------------|----------|----------------|
|   | Q. Hunger Games                                   | © Cancel |                |
|   | SUGGESTIONS                                       |          |                |
| 1 | Q the hunger games                                |          |                |
|   | <ol> <li>The hunger games trilogy</li> </ol>      |          |                |
|   | C. Thee the hunger games                          |          |                |
|   | <ol> <li>the hunger games and philosop</li> </ol> | NY.      |                |
|   |                                                   |          |                |
|   |                                                   |          |                |
|   |                                                   |          |                |
|   |                                                   |          |                |
|   |                                                   |          |                |
|   |                                                   |          |                |
|   |                                                   |          |                |
|   |                                                   |          |                |
|   | qwertyu                                           | i o p    |                |
|   | aedtab                                            | 1 6 1    |                |
|   | asuign                                            | JKI      |                |
|   | 📀 z x c v b                                       | n m 💿    |                |
|   | 121 90.00                                         | search   |                |
|   |                                                   |          |                |
|   | 9                                                 | Q        |                |
|   |                                                   |          | and the 2 days |

**4** Search for a book. Type in a book's name, then tap Search in the lower-right side of the keyboard.

|   |                         | 115                 |                                                                                                    |         |
|---|-------------------------|---------------------|----------------------------------------------------------------------------------------------------|---------|
|   |                         | C. Hunger Games     | © Cancel                                                                                                    |         |
|   |                         | Book Store          | See Al >                                                                                                    |         |
|   |                         | SUZENNE COLLINS     | a Hunger Genes, Book.<br>There Courses<br>and Courses, Book.<br>The Courses of Courses, Book.<br>The Course of Courses, Book. |         |
|   |                         | Audiobooks          | See AL )                                                                                                    |         |
|   |                         |                     |                                                                                                    | wikiHow |
| 5 | Tap Audiobooks . It's a | tab at the top of t | he window.                                                                                                    |         |

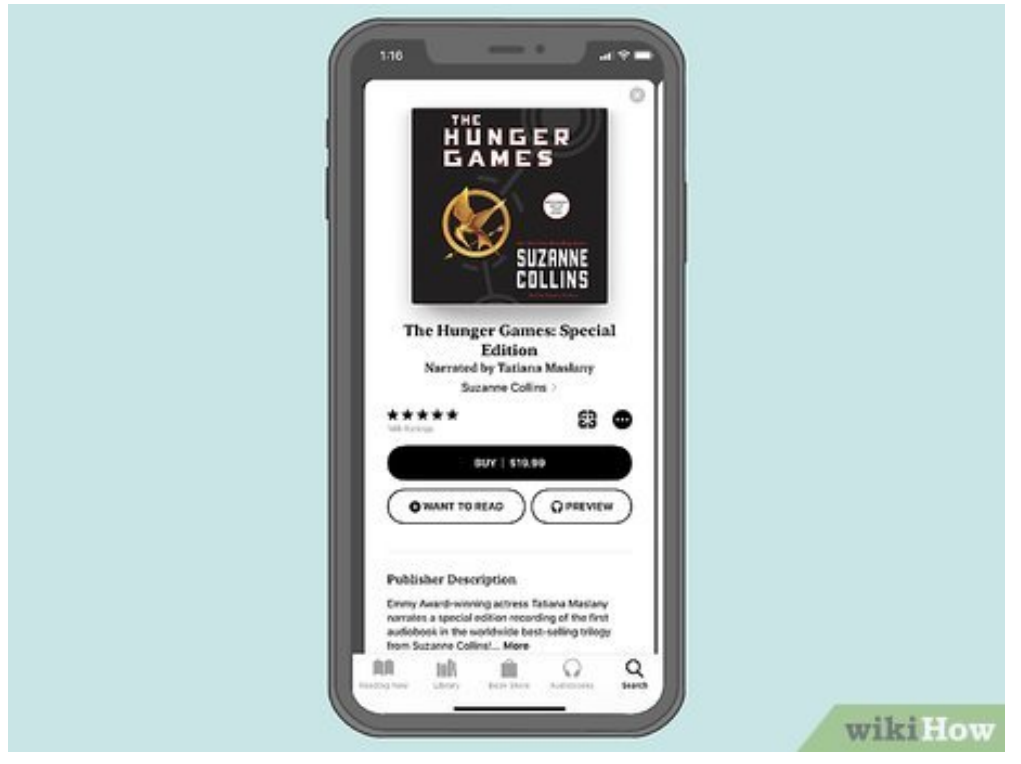

6 Select an audiobook. Tap the book that you want to download.

| THE HEARDER SAMES SPECIAL DIMENSION<br>THE HEARDER CHARGES SPECIAL<br>DECIMAL SPECIAL DIMENSION<br>THE HEARDER SPECIAL DIMENSION<br>THE HEARDER SPECIAL DIMENSION<br>THE THE HEARDER SPECIAL DIMENSION<br>THE THE THE THE THE THE THE THE THE THE                                                                                                    |           |                                                                 |              |   |        |
|----------------------------------------------------------------------------------------------------|-----------|-----------------------------------------------------------------|--------------|---|--------|
| The first production of the production of the productio            |           |                                                                 |              |   |        |
| THE HENGER BANKS SPECIAL DITION         Apple Books         Cancel                                                                                                    |           |                                                                 | 0            |   |        |
| Grand E.S.         Grand E.S.         Obuble Click<br>to Pay         SUZANNE<br>BULLINS         The Hunger Games: Special<br>Clicks         Named by Tatana Mariany<br>Busines Come         Apple Books         Cancel         The Hanger Games: Special<br>Clicks         Apple Books         Cancel         The Hanger Games: Special<br>Clicks         Cancel                                                                                                    |           | HUNGER                                                          |              |   |        |
| Couble Click to Pay         SUZANIS         SUZANIS         Suzanis         Suzanis <t< td=""><td></td><td>GAMES</td><td></td><td></td><td></td></t<>                                                                                                    |           | GAMES                                                           |              |   |        |
| Apple Books  Tel Hanger Games Special  Cancel  The Hanger Games Special  Cancel  The Hanger Games Special  Cancel  The Hanger Games Special  Cancel  The Hanger Games Special  Cancel  The Hanger Games Special  Cancel  The Hanger Games Special  Cancel  The Hanger Games Special  Cancel  Cancel  C |           |                                                                 | Double Click |   |        |
| Subject of the second second secon                                |           |                                                                 | to Pay       |   |        |
| The Hunger Games: Special<br>Edition<br>Nervice by Tahana Malany<br>Balance Collins<br>****** EB Co<br>Apple Books Cancel                                                                                                    |           | SUZRNI                                                          |              |   |        |
| The Hunger Games: Special<br>Edition       Narrend by Tatana Markiny       Barner Comm       * * * * *       Barner Comm       Apple Books       Cancel       The Hongin Games: Special Comm       Support Common                                                                                                    |           |                                                                 |              |   |        |
| Apple Books Cancel                                                                                                    | The       | Hunger Games: Sp<br>Edition                                     | pecial       |   |        |
| Apple Books Cancel                                                                                                    |           | Surnied by Tatiana Mad                                          | hiter:       |   |        |
| Apple Books Cancel                                                                                                    | ***       | **                                                              |              |   |        |
| Apple Books Cancel                                                                                                    |           |                                                                 |              |   |        |
| THE HUNGER GAMES SPECIAL EDITION<br>SUCHARD COLLING<br>ADDRESSOR PURCHARE                                                                                                    | Apple Boo | xks                                                             | Cancel       |   |        |
|                                                                                                    |           | THE HUNGER GAMES: SPECK<br>SUCKING COLUNG<br>AUDIOBOOK PURCHASE | N, EDITION   |   |        |
| ACCOUNT PHURALLANE DETERDANAL.COM                                                                                                    | ACCOUNT   | PHURALLANE DOTOBOMALLO                                          | ом           |   |        |
| PRICE US\$19.99                                                                                                    |           | PRICE                                                           | US\$19.99    |   |        |
| (P)                                                                                                    |           | 00                                                              |              |   |        |
| Confirm with Side Button                                                                                                    |           | Confirm with Side Butte                                         | »            |   |        |
| wikiHow                                                                                                    |           | _                                                               |              | w | ikiHow |

**7 Purchase the audiobook.** Tap the audiobook's price, then enter your Touch ID or Apple ID password when prompted.

• If you don't have a payment method set up in Apple Pay, you'll need to enter your payment details here.

|   |                                 | tions<br>diobooks<br>The Hunger Games: Sp<br>Edition<br>Particular Collect<br>***** | ecial<br>Contraction for the second second seco |                   |
|---|---------------------------------|-------------------------------------------------------------------------------------|----------------------------------------------------------------------------------------------------|-------------------|
| 8 | Find the audiobook in your libr | ary. To do                                                                          | ) SO:                                                                                                    | The second second |

- *iPhone* Open iBooks, tap **Purchased**, tap **Audiobooks**, tap **All Audiobooks**, and
  - look for your audiobook.
- Mac Open iBooks on your Mac, click All Books, and look for your audiobook.
  - You can also find your audiobook in the Audiobooks section of iTunes.

Method 2 of 5:

Using Google Play Books on Desktop

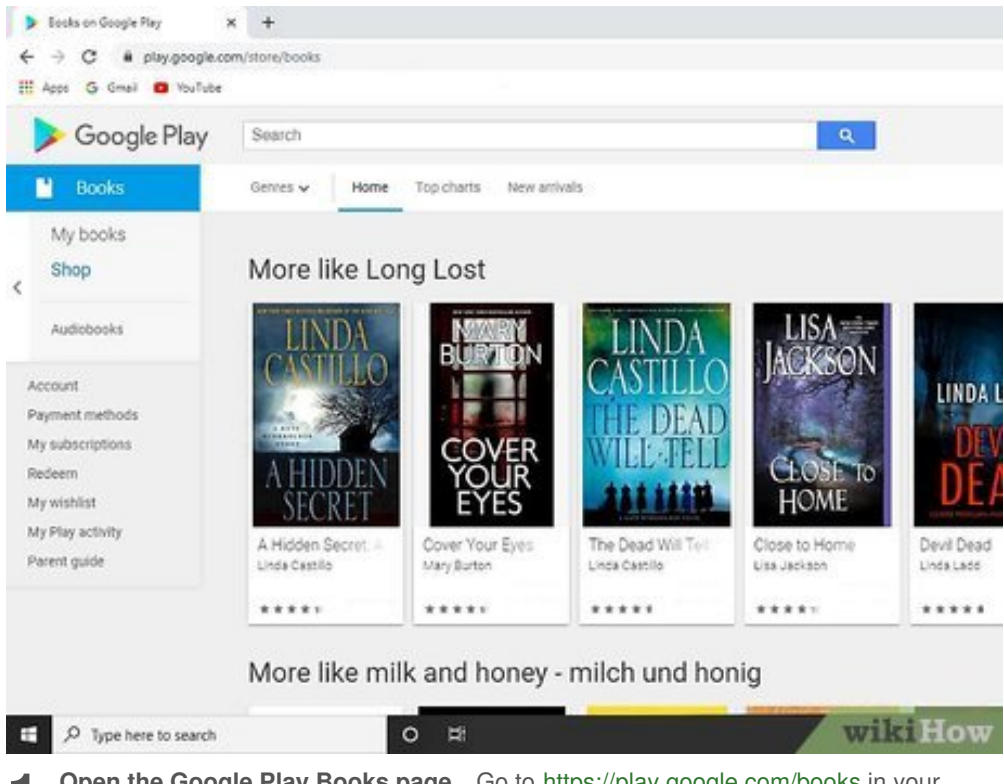

**1** Open the Google Play Books page. Go to https://play.google.com/books in your computer's web browser. This will open the Google Play Books page for your Google account if you're logged in.

• If you aren't logged in, you'll need to enter your email address and password when prompted before you can proceed.

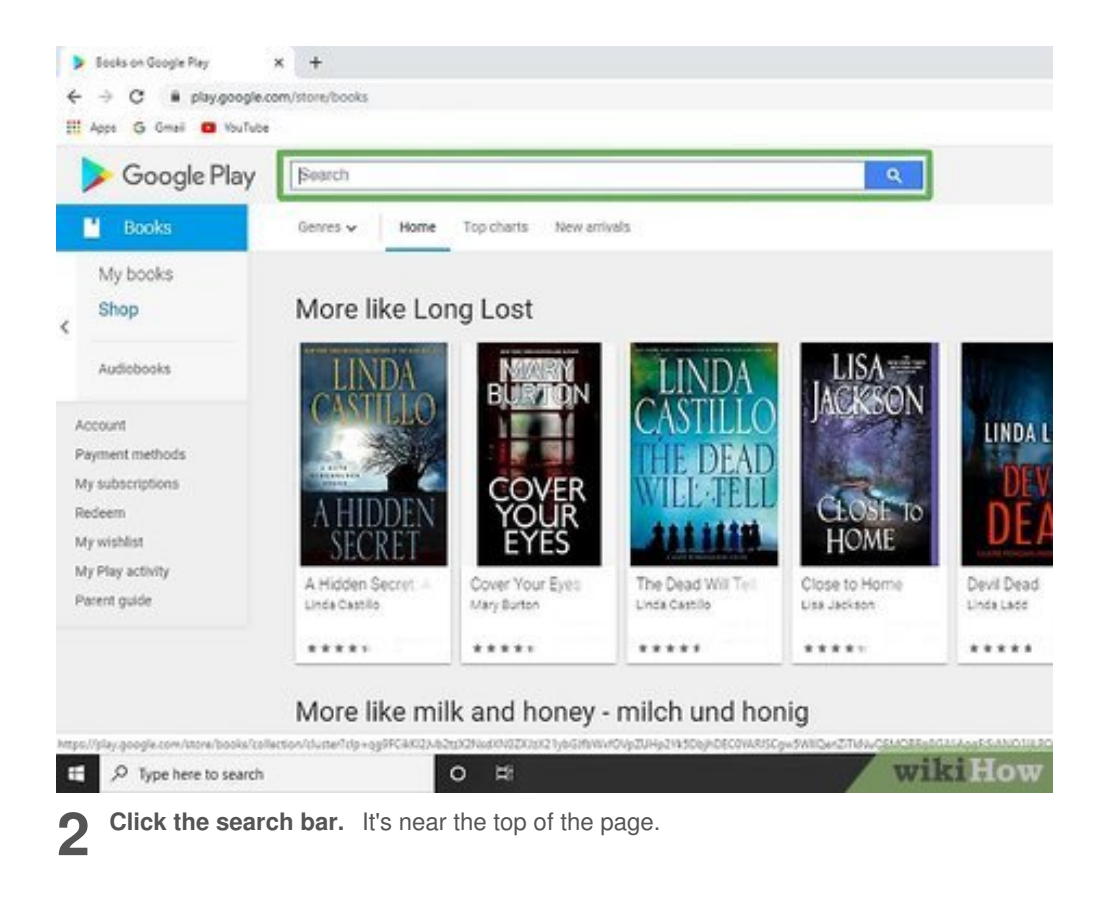

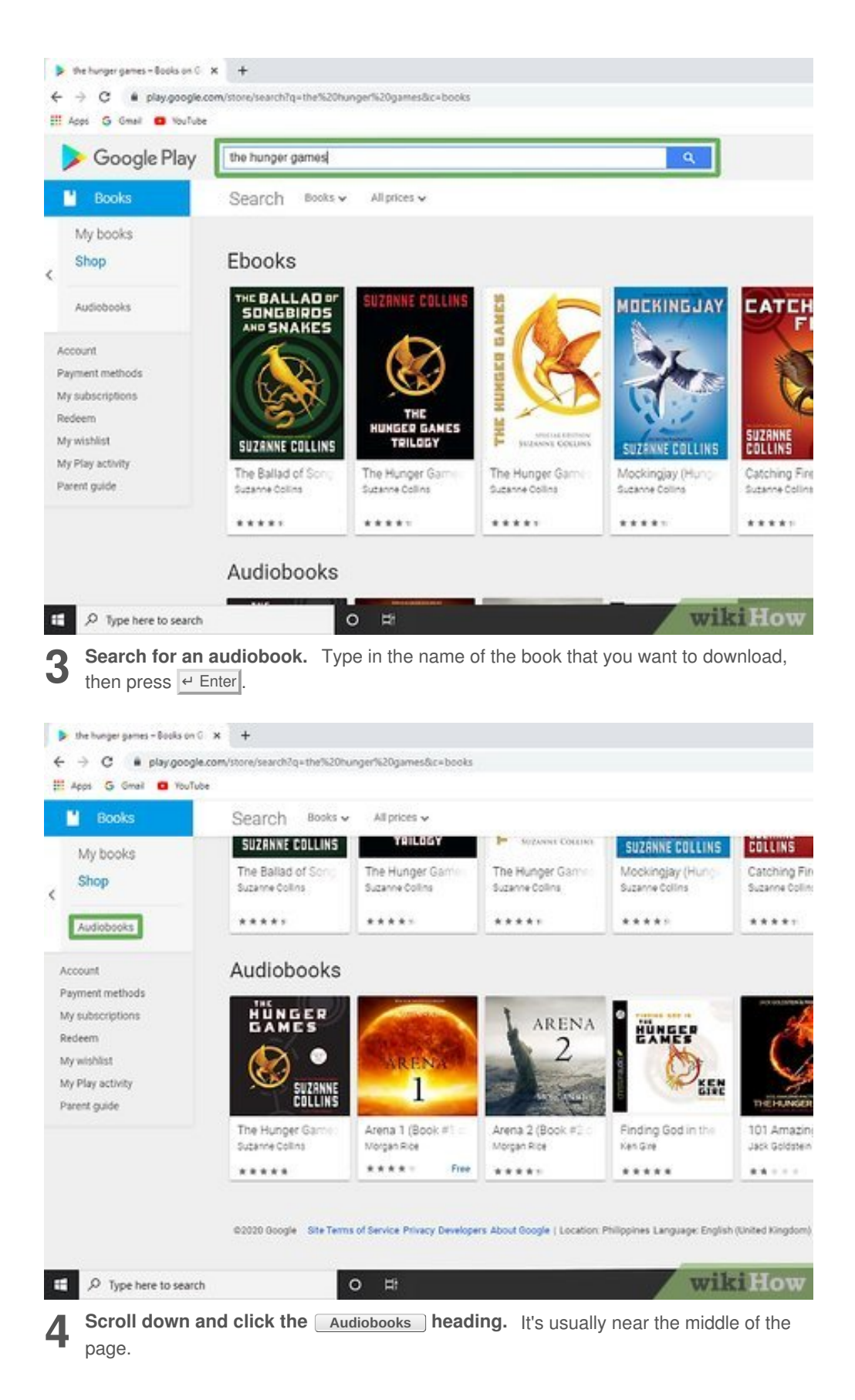

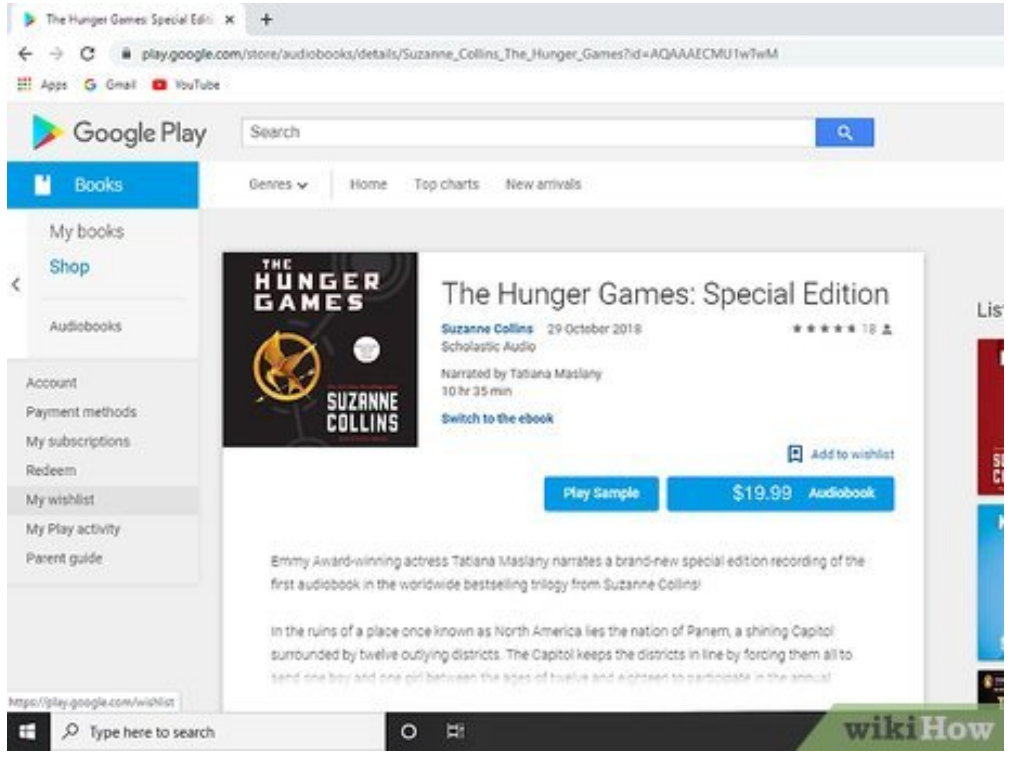

Select an audiobook. Click the audiobook that you want to download.

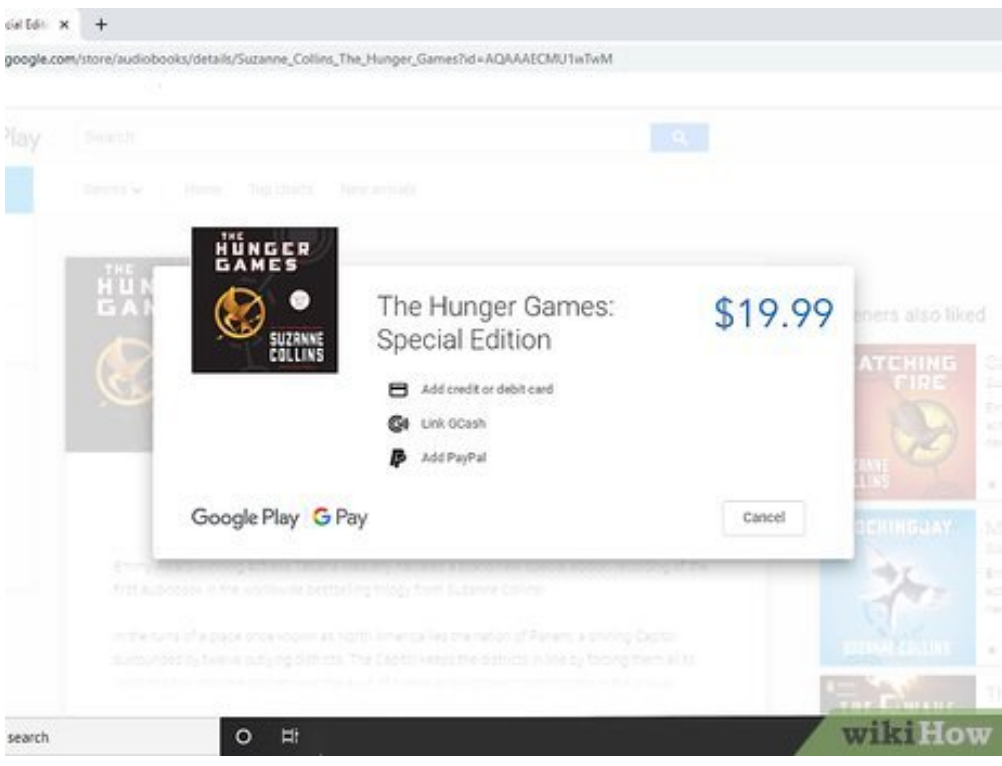

6

5

**Purchase the audiobook.** Click the audiobook's price, then enter your payment details and/or your Google Account password. The audiobook will be added to your library.

| My Books | S |
|----------|---|
|----------|---|

Books Audiobooks

Sort by: Date added Genre: All genres

|        | The Hunger G   |
|--------|----------------|
| ()<br> | Suzanne Collin |

e Hunger Games: Special Edition uzanne Collins

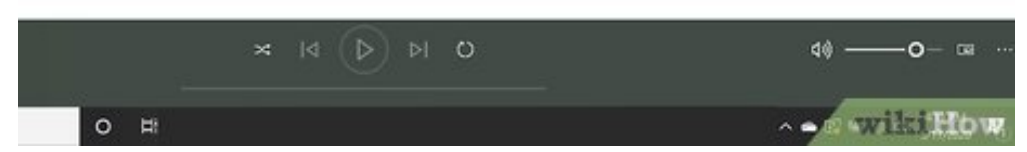

- Find the audiobook in your library. To do so:
  - *Desktop* Click **My books** on the left side of the page, then click the **Audiobooks** tab at the top of the page.
  - *Mobile* Tap  $\equiv$  (iPhone only), tap **Library**, and tap the **AUDIOBOOKS** tab.

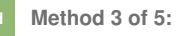

Method

### Using Google Play on Android

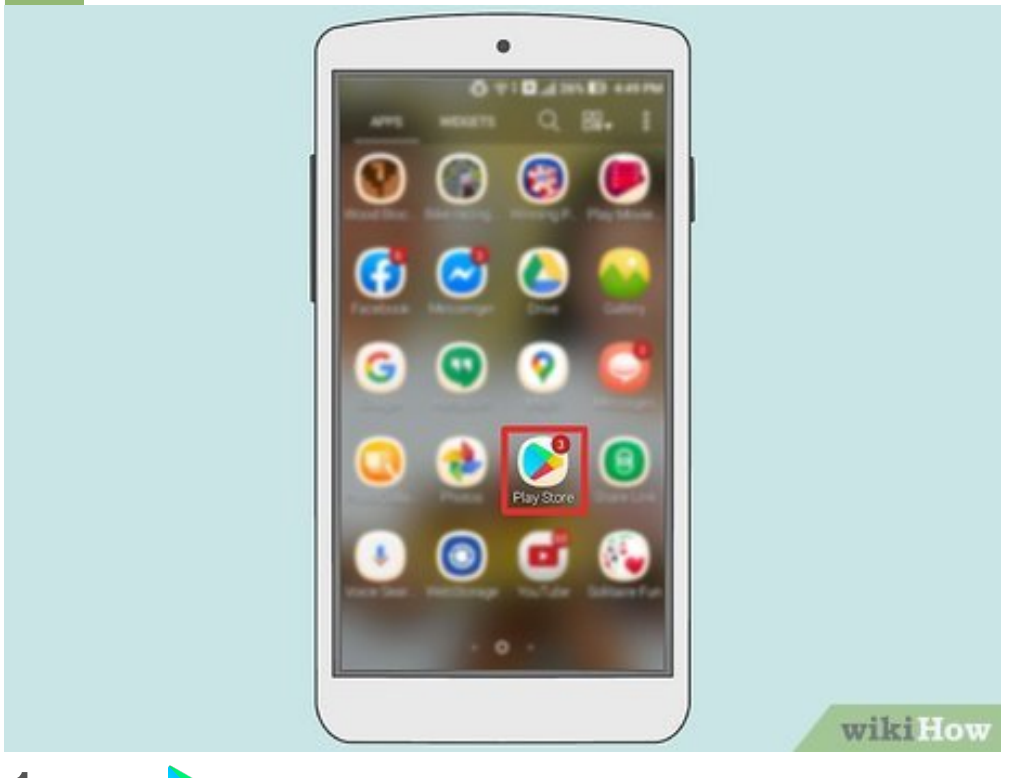

**Open the Google Play Store.** Tap the Google Play Store app icon, which resembles a multicolored "Play" button on a white background.

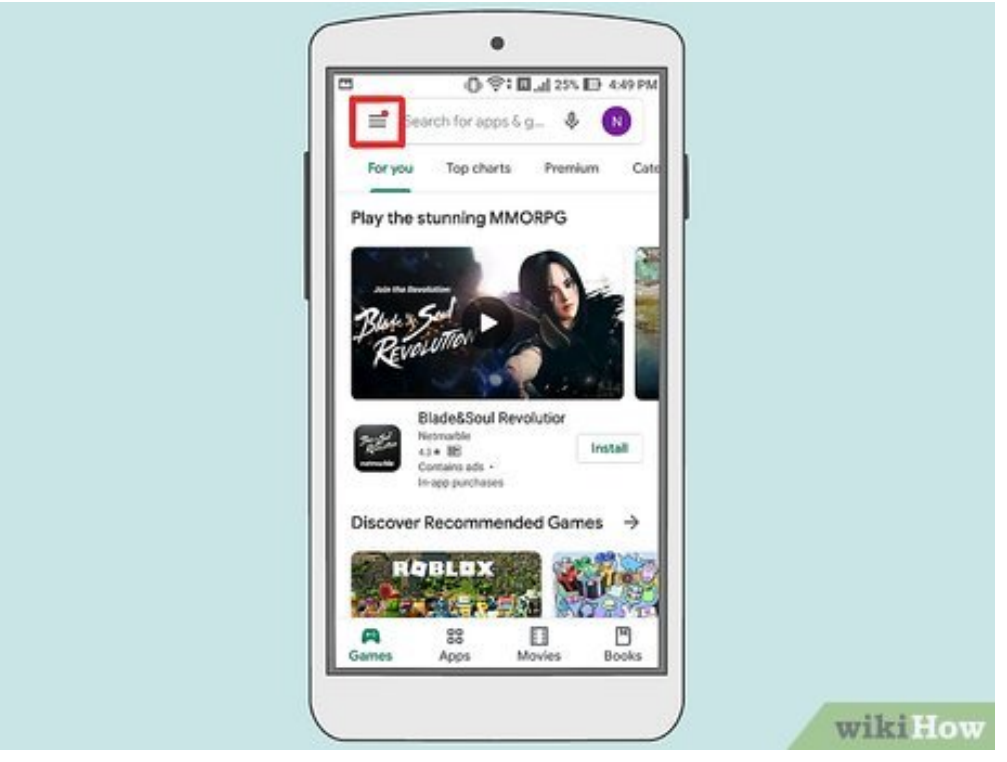

**2** Tap \_\_\_\_\_\_. It's in the top-left corner of the screen. Doing so prompts a menu to appear.

|        | •                        |                |         |  |
|--------|--------------------------|----------------|---------|--|
| -<br>P | © ♥÷ Ш.<br>Subscriptions | d 23% ₽ 455 PM |         |  |
| E      | Wishlist                 | Cate           |         |  |
| 2      | Account                  |                |         |  |
| 8      | Payment methods          | 276            |         |  |
| 0      | Play Protect             |                |         |  |
|        | Settings                 |                |         |  |
| 0      | Open Movies app          | 9              |         |  |
| B      | Open Books app           | 9              |         |  |
| Rede   | m                        |                |         |  |
| Help   | & feedback               | 100            |         |  |
| Parer  | t Guide                  |                |         |  |
| Abou   | t Google Play            | (H)            |         |  |
|        |                          |                |         |  |
|        |                          |                | wikiHow |  |

- 3
- **Tap** Books. This option is near the bottom of the menu.

| ∎<br>+ |   | Thro  | ine fo  | D 🖘<br>or Sia | ters | l.al 2 | 23. E | 9 45 | Х |  |  |  |  |  |
|--------|---|-------|---------|---------------|------|--------|-------|------|---|--|--|--|--|--|
|        |   | shron | e for : | pater         | 1    |        |       |      |   |  |  |  |  |  |
|        |   |       |         |               |      |        |       |      |   |  |  |  |  |  |
| 1      | 2 | 3     | 4       | 5             | 6    | 7      | 8     | 9    | 0 |  |  |  |  |  |
| q      | w | e     | 1       | 1             | y    | u      | 1     | 0    | P |  |  |  |  |  |
| a      | 8 | d     | 1       | \$            |      | h      |       | k    | 1 |  |  |  |  |  |
| 0      | z | ×     | c       | v             | 1    | b      | n     | m    | • |  |  |  |  |  |
|        |   | -     |         |               | -    |        |       |      |   |  |  |  |  |  |

**Search for a book.** Tap the search bar, type in the name of the book that you want to download, and tap **Done** or **Enter** in the keyboard. 4

|   |                    | Ebooks Audiobooks<br>A Throne for Sisters (Book One)<br>Morgan Rice<br>Audiobook. 4.6 *<br>Free |                   |
|---|--------------------|-------------------------------------------------------------------------------------------------|-------------------|
|   |                    | A Court for Thieves (A Throne for Sis<br>Margan Rice<br>Audiotocok 5.0 *<br>P152-02 #149.00     |                   |
|   |                    | A Dirge for Princes (A Throne for Sist<br>Margan Roc<br>Audiobook 4.6 •<br>PSD.40               |                   |
|   |                    | A Song for Orphans (A Throne for Sis<br>Mergan Rice<br>Autobook 4.2 +<br>H64433 P448.00         |                   |
|   |                    | A Jewel For Royals (A Theone for Sist<br>Margan Rice<br>Audiobook 4.1 •<br>PH_20646 PMP200      |                   |
|   |                    | A Kiss for Queens (A Throne for Siste.                                                          | wikiHow           |
| 5 | Tap the Audiobooks | heading. Doing so opens a list of audiobo                                                       | oks matching your |

5 search.

Ig. Doing so list of audiobooks matching your

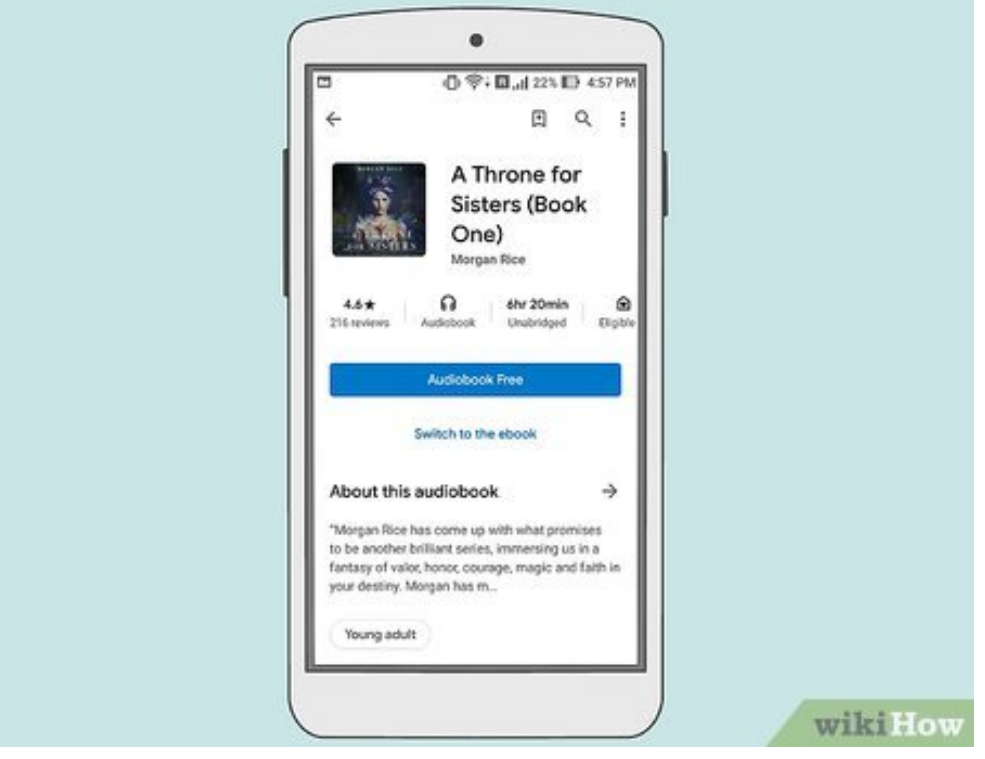

Select an audiobook. Tap the audiobook which you want to download.

|                          | ●                                                                                                    |         |
|--------------------------|----------------------------------------------------------------------------------------------------|---------|
| ÷                        | E 9. :                                                                                                    |         |
|                          | A Throne for<br>Sisters (Book<br>One)<br>Morgan Rice                                                                                 |         |
|                          | Play                                                                                                    |         |
|                          | Switch to the ebook                                                                                                    |         |
| List                     | eners also liked $ ightarrow$                                                                                                    |         |
|                          | A COPET STATE OF STATE                                                                                                    |         |
| A Cou<br>Thron<br>Postor | et for Thieves (A A Song for Orghans (A A De<br>e for Sisters—Book, Throne for Sisters—Book, Thro<br>20 P149.00 P54430 P469.00 4.6 • |         |
|                          |                                                                                                    |         |
|                          |                                                                                                    | wikiHow |

**Purchase the audiobook.** Tap the audiobook's price, then confirm your decision and/or enter your password when prompted. The book will be added to your library.

| •                                                                  |              |
|--------------------------------------------------------------------|--------------|
| Q. Search Play Books                                               | 0            |
| Your books Series                                                  |              |
| Sort by: Recent 📻<br>A Throne for Sisters (Book One)<br>Manual Rec |              |
|                                                                    |              |
|                                                                    |              |
|                                                                    |              |
|                                                                    |              |
|                                                                    | <del>a</del> |
| Home Ubrary 5                                                      | ihop         |
|                                                                    | wikiHow      |

**8** Find the audiobook in your library. Open the Google Play Books app , tap the Library tab at the bottom of the screen, then tap the AUDIOBOOKS tab at the top of the screen.

• If you don't have the Google Play Books app, you can download it for free from the Google Play Store.

Method 4 of 5: Using Audible on Desktop

| Sign in with your Amazon account             |  |
|----------------------------------------------|--|
| ********** @gmail.com                        |  |
| Password Forgot your password?               |  |
|                                              |  |
| Sign In                                      |  |
| Sign in with a username                      |  |
| New to Amazon?<br>Create your Amazon account |  |

- **Open Audible.** Go to https://www.audible.com/ in your computer's browser. This will open your Audible account if you're logged in.
  - If you aren't logged into Audible, click **Sign In** in the top-right corner of the page, then enter your Amazon email address and password.

|                                                                                                    |                                                                                                    | Hi Paulal                                                                                                    | 0 Credits Available -   Hels   🗁                                                                                                    |
|----------------------------------------------------------------------------------------------------|----------------------------------------------------------------------------------------------------|----------------------------------------------------------------------------------------------------|----------------------------------------------------------------------------------------------------|
|                                                                                                    |                                                                                                    |                                                                                                    |                                                                                                    |
| ary Wish List Brows                                                                                                    | e - Audible Originals Gift                                                                                                    | ts Inside Audible ~                                                                                                    | Find your next great listen Q                                                                                                    |
|                                                                                                    |                                                                                                    |                                                                                                    | Advanced Search                                                                                                    |
|                                                                                                    |                                                                                                    |                                                                                                    |                                                                                                    |
|                                                                                                    |                                                                                                    |                                                                                                    |                                                                                                    |
|                                                                                                    | Good Afternoon                                                                                                    | , Paula                                                                                                    |                                                                                                    |
| ur first listen                                                                                                    | is waiting to be I                                                                                                    | heard. Head to th                                                                                                    | e app                                                                                                    |
|                                                                                                    | 0.0                                                                                                    |                                                                                                    | e citibi                                                                                                    |
|                                                                                                    | Next steps                                                                                                    |                                                                                                    |                                                                                                    |
|                                                                                                    |                                                                                                    |                                                                                                    |                                                                                                    |
|                                                                                                    |                                                                                                    |                                                                                                    |                                                                                                    |
|                                                                                                    |                                                                                                    |                                                                                                    |                                                                                                    |
| Start listening                                                                                                    |                                                                                                    |                                                                                                    |                                                                                                    |
| 2                                                                                                    |                                                                                                    |                                                                                                    | $\sim$                                                                                                    |
|                                                                                                    | Pick a title                                                                                                    |                                                                                                    | Start listening                                                                                                    |
|                                                                                                    |                                                                                                    |                                                                                                    |                                                                                                    |
|                                                                                                    |                                                                                                    |                                                                                                    |                                                                                                    |
|                                                                                                    | (A)                                                                                                    |                                                                                                    |                                                                                                    |
|                                                                                                    |                                                                                                    |                                                                                                    |                                                                                                    |
|                                                                                                    |                                                                                                    |                                                                                                    | and in the                                                                                                    |
| lf vo                                                                                                    | u don't love vour lis                                                                                                    | sten, swap it.                                                                                                    | WIRIT                                                                                                    |
| <ul> <li>Search for a b</li> <li>side of the pag</li> <li>You can also</li> </ul>                                                                                                    | book. Click the Sea                                                                                                    | rch for a great book"<br>ame of a book and pre<br>le home page to see                                                                                                    | search bar in the upper-right<br>ess                                                                                                    |
| <ul> <li>Search for a b</li> <li>side of the pag</li> <li>You can also</li> </ul>                                                                                                    | igok. Click the Sea                                                                                                    | rch for a great book"<br>ame of a book and pre<br>le home page to see p                                                                                                    | search bar in the upper-right<br>ess                                                                                                    |
| <ul> <li>Search for a b</li> <li>side of the pag</li> <li>You can also</li> <li>You can also</li> </ul>                                                                                                    | book. Click the Sea                                                                                                    | rch for a great book"<br>ame of a book and pre<br>le home page to see p<br>search                                                                                                    | search bar in the upper-right<br>ess <u>e Enter</u> .<br>popular books.                                                                                                    |
| <ul> <li>Search for a b</li> <li>side of the pag</li> <li>You can also</li> <li>You can also</li> </ul>                                                                                                    | book. Click the Sea                                                                                                    | rch for a great book"<br>ame of a book and pre<br>le home page to see p<br>search                                                                                                    | search bar in the upper-right<br>ess <u>e Enter</u> .<br>popular books.                                                                                                    |
| <ul> <li>Search for a b</li> <li>side of the pag</li> <li>You can also</li> <li>You can also</li> </ul>                                                                                                    | book. Click the Sea<br>le, then type in the na<br>b just scroll through th                                                                                                    | rch for a great book"<br>ame of a book and pre<br>le home page to see p                                                                                                    | search bar in the upper-right<br>ess <u>e Enter</u> .<br>popular books.                                                                                                    |
| Search for a b side of the pag You can also You can also                                                                                                    | Nook. Click the Sea<br>le, then type in the na<br>o just scroll through th<br>Hunger+Cames&ref*a_tp_t1_header_<br>ny WishList Browse ~ Aud                                                                                                    | rch for a great book"<br>ame of a book and pre<br>le home page to see p<br>search<br>ble Orignals Gfts Inside Audible                                                                                                    | search bar in the upper-right<br>ess <u>et Enter</u> ].<br>popular books.<br>M. Paulat ~   1Credt Available ~   Hele   %                                                                                                    |
| Search for a b side of the pag You can also You can also You can also                                                                                                    | igo K. Click the Sea<br>le, then type in the na<br>p just scroll through th<br>hunger+Cames&ref*a_tp_t1_header_<br>my Wish List Browse ~ Aud                                                                                                    | rch for a great book"<br>ame of a book and pre<br>le home page to see p<br>search<br>ble Originals Gifts Inside Audible                                                                                                    | search bar in the upper-right<br>ess <u>et Enter</u> .<br>popular books.<br>H. Paulat =   10redt Avalable =   Hels   19<br>= The Hunger Games Q<br>= Atvanced Search                                                                                                    |
| Search for a b<br>side of the pag<br>• You can also<br>yeard: * +<br>Accom/search/keywords=The+I                                                                                                    | iook. Click the Sea<br>le, then type in the na<br>b just scroll through th<br>hunger-Games&ref-a_hp_tt_header<br>ny Wahlust Browse - Aud                                                                                                    | rch for a great book"<br>ame of a book and pre<br>le home page to see p<br>search<br>ble Originals Gifts Inside Audible                                                                                                    | search bar in the upper-right<br>ess <u>et Enter</u> ].<br>popular books.<br>M. Paulat =   1Credit Available =   Help   %<br>The Hunger Games Q<br>Advanced Search                                                                                                    |
| Search for a b<br>side of the pag<br>• You can also<br>voor: * +<br>te com/search?teywords=The+<br>audible<br>Libra<br>Showing results                                                                                                    | for "The Hunger Gam                                                                                                    | rch for a great book"<br>ame of a book and pre<br>le home page to see p<br>search<br>ble Orignals Gifts Inside Audible<br>mes" in All Categories                                                                                                    | search bar in the upper-right<br>ess <u>et Enter</u> .<br>popular books.<br>M. Paulat ~   1Credit Available ~   Help   %<br>~ The Hunger Games Q<br>Advanced Search                                                                                                    |
| Search for a b<br>side of the pag<br>• You can also<br>verse × +<br>ecom/search?keywords=The+1<br>audible<br>showing results<br>Categories                                                                                                    | took. Click the Sea<br>le, then type in the na<br>o just scroll through th<br>hunger+Games&net+a_hp_11_header_<br>ary WishList Browse ~ Aud<br>for "The Hunger Gan<br>1-20 of 43 results                                                                                                    | rch for a great book"<br>ame of a book and pre<br>le home page to see p<br>search<br>ble Orignals Gifts Inside Audible<br>mes" in All Categories                                                                                                    | search bar in the upper-right<br>ess <u>et Enter</u> ].<br>popular books.<br>M. Paulat =   1Credit Available =   Helo   %<br>The Hunger Games Q<br>Advanced Search<br>Sort by Relevance =                                                                                                    |
| Search for a b<br>side of the pag<br>• You can also<br>vere x +<br>Accom/search/keywords=The+I<br>audible<br>backgrine concern<br>Showing results<br>Categories<br>Arts & Entertainment                                                                                                    | Nook. Click the Sea<br>le, then type in the na<br>o just scroll through th<br>Hunger+Games&ref+a_hp_31_header_J<br>ary WishList Browse ~ Aud<br>for "The Hunger Gan<br>1-20 of 43 results<br>TKC                                                                                                    | rch for a great book"<br>ame of a book and pre<br>le home page to see p<br>search<br>ble Originals Gifts Inside Audible<br>mes" in All Categories<br>The Hunger Games:                                                                                                    | search bar in the upper-right<br>ess <u>et Enter</u> .<br>popular books.<br>H. Paulat =   1Credit Available =   Helo   1<br>The Hunger Games Q<br>Advanced Search<br>Sort by <u>Relevance</u> =                                                                                                    |
| Search for a b<br>side of the pag<br>• You can also<br>verifie x +<br>ecom/search/keywords=The+1<br>audible<br>blackspin concerts<br>Libra<br>Showing results<br>Categories<br>Arts & Entertainment<br>Business                                                                                                    | Aud<br>for "The Hunger Gan<br>1-20 of 43 results<br>The Reserved to a second<br>the second through the<br>hunger + Games Scred to a second to a<br>the second to a second to a<br>the second to a second to a second to a<br>the second to a second to a second to a<br>the second to a second to a second to a<br>the second to a second to a second to a second to a<br>the second to a second to a second to a second to a second to a<br>the second to a second to a second to a second to a second to a<br>the second to a second to a s | rch for a great book"<br>ame of a book and pre-<br>te home page to see p<br>search<br>ble Orignals Gifts Inside Auditie<br>mes" in All Categories<br>The Hunger Games:<br>Special Edition                                                                                                    | search bar in the upper-right<br>ass<br>e Enter<br>popular books.<br>H. Paulat -   10redt Avalable -   Help   %<br>The Hunger Games Q<br>Advanced Search<br>Sort by Relevance -<br>2 for 1 sale ends in 134d 23h 7m 13s                                                                               |
| Search for a b Search for a b Side of the pag Vou can also Vou can also Vou can also Vou can also Uter Categories Categories Categories Categories Ficton                                                                                                    | book. Click the Sea<br>le, then type in the na<br>b just scroll through th<br>Hunger+CamesCaref+a_hp_11_header_l<br>ary WishList Browse - Aud<br>for "The Hunger Gan<br>1-20 of 43 results<br>INE GAMES                                                                                                    | rch for a great book"<br>ame of a book and pre-<br>te home page to see p<br>search<br>ble Originals Gifts Inside Auditie<br>mes" in All Categories<br>The Hunger Games:<br>Special Edition<br>By: Scame Colors<br>Bacade by: Tacane Madaw                                                                                                    | search bar in the upper-right<br>ess <u>et Enter</u> .<br>popular books.<br>M. Radat =   10redt Avalable =   Help   %<br>The Hunger Games Q<br>Advanced Search<br>Sort by <u>Relevance</u><br>2 for 1 sale ends in 134d 23h 7m 13s<br>See details                                                     |
| Search for a b<br>side of the pag<br>• You can also<br>vyere: x +<br>he.com/search?keywords=The+I<br>audible<br>the com/search?keywords=The+I<br>becom/search?keywords=The+I<br>becom/search?keywo                                                                                                    | book. Click the Sea<br>le, then type in the na<br>o just scroll through th<br>Hunger+Cames&ref*a_tp_tt_header_t<br>ary Wah List Browse ~ Aud<br>for "The Hunger Gan<br>1-20 of 43 results<br>HUNGER                                                                                                    | rch for a great book"<br>ame of a book and pre-<br>te home page to see p<br>search<br>ble Originals Gits Inside Audible<br>mes" in All Categories<br>The Hunger Games:<br>Special Edition<br>By: Suzane Collins<br>Narvosed by: Tation Mackey<br>Series: Hunger Games, Book 1                                                                                                    | search bar in the upper-right<br>ess <u>et Enter</u> ].<br>popular books.<br>H. Paulat =   1Credit Available =   Help   %<br>The Hunger Games Q<br>Advanced Search<br>Sort by Relevance =<br>2 for 1 sale ends in 134d 23h 7m 13s<br>See details<br>More options +                                    |
| Search for a b<br>side of the pag<br>• You can also vou can also vou can al                                                                                                    | book. Click the Sea<br>le, then type in the na<br>o just scroll through th<br>Hunger+CamesSard*a_tp_tt_header<br>ary Wish List Browse ~ Aud<br>for "The Hunger Gan<br>1-20 of 43 results<br>HUNGER<br>GAMES<br>CITZBURE                                                                                                    | rch for a great book"<br>ame of a book and pre-<br>te home page to see p<br>search<br>ble Originals Gifts Inside Audible<br>mes" in All Categories<br>The Hunger Games:<br>Special Edition<br>Br: Suzane Colins<br>Narroed by: Tation Madlary<br>Series: Hunger Games, Book 1<br>Length: Yohrs and 35 mino<br>Series: Hunger Games, Book 1<br>Length: Yohrs and 35 mino<br>Series: Hunger Games, Book 1                                                                                                    | search bar in the upper-right<br>ess <u>et Enter</u> ].<br>popular books.<br>M. Paulat =   1Credit Available =   Help   %<br>The Hunger Games Q<br>Advanced Search<br>Sort by Relevance =<br>2 for 1 sale ends in 134d 23h 7m 13s<br>See details<br>More options +                                    |
| Search for a b Side of the pag You can also You can also You can also Uter Categories Arts & Entertainment Business Fiction Remance Science & Technology Sci-Fi & Fantasy                                                                                                    | took. Click the Sea<br>le, then type in the na<br>o just scroll through th<br>hunger+CamesSard*a_tp_tt_heade_<br>ary Wish List Browse ~ Aud<br>for "The Hunger Gam<br>1-20 of 43 results<br>In G & R & S<br>G & M & S<br>SUZENNE<br>COLLINS                                                                                                    | rch for a great book"<br>ame of a book and pre-<br>te home page to see p<br>search<br>ble Originals Gifts Inside Audible<br><b>nes" in All Categories</b><br>The Hunger Games:<br>Special Edition<br>By: Suzane Collins<br>Narrode by: Takana Mastary<br>Serve: Hunger Games, Book 1<br>Length: 10 hours 10 - 30 - 16<br>Language English                                                                                                    | search bar in the upper-right<br>ess <u>et Enter</u> ].<br>popular books.<br>M. Paulat =   1Credit Available =   Help   %<br>The Hunger Games Q<br>Advanced Search<br>Sort by Relevance =<br>2 for 1 sale ends in 134d 23h 7m 13s<br>See details<br>More options =                                    |
| Search for a b<br>side of the pag<br>• You can also<br>vector +<br>//e.com/search?keywords=The+I<br>audible<br>becom/search?keywords=The+I<br>becom/search?keywords=The+I<br>becom/search?keywords                                                                                                    | took. Click the Sea<br>le, then type in the na<br>o just scroll through the<br>hunger-Gamesdard-a_to_11_header<br>ary Wah List Browse ~ Aud<br>for "The Hunger Gam<br>1-20 of 43 results<br>THE INGER<br>SuzANNE<br>COLLINS<br>© Samale                                                                                                    | rch for a great book"<br>ame of a book and pre-<br>te home page to see p<br>te home page to see p<br>te home p<br>te home page to see p<br>te home p<br>te home p<br>te | search bar in the upper-right<br>ess <u>et Enter</u> ].<br>popular books.<br>M. Paulat =   1Credit Available =   Help   '9<br>The Hunger Games Q<br>Advanced Search<br>2 for 1 sale ends in 134d 23h 7m 13s<br>See details<br>More options =                                                          |
| Search for a b<br>side of the pag<br>• You can also<br>vyou can also<br>vyou can also<br>the com/search?keywords=The+I<br>audible<br>tecon/search?keywords=The+I<br>audible<br>Showing results<br>Categories<br>Arts & Entertainment<br>Business<br>Fiction<br>Romance<br>Science & Technology<br>Sci-Fi & Fantasy<br>Newspapers & Magazines<br>Radio & TV                                                                                                    | took. Click the Sea<br>le, then type in the na<br>o just scroll through the<br>hunger+Games&net-a_to_11_header_<br>ary Wah List Browse ~ Aud<br>for "The Hunger Gam<br>1-20 of 43 results<br>In the screek<br>Suzanne<br>Suzanne<br>Sample                                                                                                    | rch for a great book"<br>ame of a book and pre-<br>te home page to see p<br>search<br>ble Orignals Gifts Inside Audible<br><b>nes" in All Categories</b><br>The Hunger Games:<br>Special Edition<br>By: Suzanie Collins<br>Narrated by: Tationa Mastery<br>Series: Hanger Games, Book 1<br>Length: Drivs and 35 mins<br>Release date: 10-30-18<br>Language: English<br>* * * * \$2212 ratings                                                                                                    | search bar in the upper-right<br>ess <u>et Enter</u> ].<br>popular books.<br>M. Paulat ~   1Credit Available ~   Help   %<br>The Hunger Games Q<br>Advanced Search<br>2 for 1 sale ends in 134d 23h 7m 13s<br>See details<br>More options +                                                           |
| Search for a b<br>side of the pag<br>• You can also<br>vou can also<br>vector/search?keywords=The+I<br>audible<br>Showing results<br>Categories<br>Arts & Entertainment<br>Business<br>Fiction<br>Romance<br>Science & Technology<br>Sci-Fi & Fantasy<br>Newspapers & Magazines<br>Radio & TV<br>Religion & Spintuality<br>Newspapers & Spintuality                                                                                                    | took. Click the Sea<br>le, then type in the na<br>o just scroll through the<br>hunger+Games&nd+a_hp_11_header_<br>ary Wah List Browse ~ Aud<br>for "The Hunger Gam<br>1-20 of 43 results<br>The Results<br>The Results<br>Collins<br>Sample                                                                                                    | rch for a great book"<br>ame of a book and pre-<br>te home page to see p<br>te home page to see p<br>te home p<br>te home p<br>te home            | search bar in the upper-right<br>ess <u>et Enter</u> ].<br>popular books.<br>M. Paulat ~   1Credit Available ~   Help   %<br>The Hunger Games Q<br>Advanced Search<br>Sort by <u>Relevance</u> ~<br>2 for 1 sale ends in 134d 23h 7m 13s<br><u>See details</u><br>More options +                      |
| Search for a b Search for a b Side of the pag Value of the pag Value of t                                                                                                    | took. Click the Sea<br>le, then type in the na<br>o just scroll through the<br>hunger+Games&net+a_tp_11_header_<br>ary Wish List Browse ~ Aud<br>for "The Hunger Gam<br>1-20 of 43 results<br>THE IN G E R<br>GAMES<br>SuzANNE<br>CULLINS<br>O Sample                                                                                                    | rch for a great book"<br>ame of a book and pre-<br>te home page to see p<br>te home page to see p<br>te home p<br>te home p<br>te | search bar in the upper-right<br>ess <u>et Enter</u> ].<br>popular books.<br>M. Paulat =   1Credit Available =   Help   %<br>The Hunger Games Q<br>Advanced Search<br>Sort by <u>Relevance</u><br>2 for 1 sale ends in 134d 23h 7m 13s<br><u>See details</u><br>More options =                        |
| Search for a b<br>side of the pag<br>• You can also<br>vou can also<br>vou can also<br>tweet x +<br>vou can also<br>tweet x +<br>vou can also<br>tweet also<br>vou can also<br>vou can also<br>vou co | took. Click the Sea<br>le, then type in the na<br>o just scroll through the<br>hunger+GenesSeret+a_tp_11_header_l<br>ary Wish List Browse ~ Aud<br>for "The Hunger Gan<br>1-20 of 43 results<br>THE GAMES<br>SUZENNE<br>COLLINS<br>O Sensite                                                                                                    | rch for a great book"<br>ame of a book and pre-<br>te home page to see p<br>te home page to see p<br>te home page to see p<br>te home page to see p<br>te home page to see p<br>te home page to see p<br>te home page to see p<br>the Originals offs inside Audible<br>the Originals offs inside Audible<br>thes" in All Categories<br>The Hunger Games. Book 1<br>Length: 10 hrs and 35 mins<br>Anivosed by: Tataon Madawy<br>Series: Hunger Games. Book 1<br>Length: 10 hrs and 35 mins<br>Anivosed by: Tataon Madawy<br>Series: Hunger Games. Book 2<br>By: Secance Colins<br>Narveed by: Tataon Madawy                                                                                                    | search bar in the upper-right<br>ass <u>et Enter</u> ].<br>popular books.<br>H. Paulat =   1Credit Available =   Help   'B<br>- The Hunger Games Q<br>Advanced Search<br>2 for 1 sale ends in 134d 23h 7m 13s<br>See details<br>More options +<br>2 for 1 sale ends in 134d 23h 7m 13s<br>See details |
| Search for a b<br>side of the pag<br>• You can also<br>vou can also<br>tword: x +<br>vou can also<br>tword: x +<br>vou can also<br>two can also<br>two can also<br>tw | book. Click the Sea<br>le, then type in the na<br>o just scroll through the<br>hunger+GenesSeref+a_hp_11_headerJ<br>ary WishList Browse ~ Aud<br>for "The Hunger Gan<br>1-20 of 43 results<br>THE MARES<br>SUZANNE<br>SUZANNE<br>SUZANNE<br>Structure                                                                                                    | rch for a great book"<br>ame of a book and pre-<br>te home page to see p<br>search<br>ble Originals Gifts Inside Audible<br>hes" in All Categories<br>The Hunger Games:<br>Special Edition<br>By: Suzanie Collins<br>Marvaed by: Tatana Maslavy<br>Series: Hunger Games. Book 2<br>By: Suzanie Collins<br>Marvaed by: Tatana Maslavy<br>Series: Hunger Games. Book 2<br>By: Suzanie Collins<br>Marvaed by: Tatana Maslavy<br>Series: Hunger Games. Book 2                                                                                                    | search bar in the upper-right<br>ass <u>et Enter</u> ].<br>popular books.<br>H. Paulat =   1Credit Available =   Help   1<br>The Hunger Games Q<br>Advanced Search<br>Sort by <u>Relevance</u> =<br>2 for 1 sale ends in 134d 23h 7m 13s<br>See details<br>More options =                             |

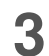

Select a book. Click the audiobook that you want to download. Its page will open.

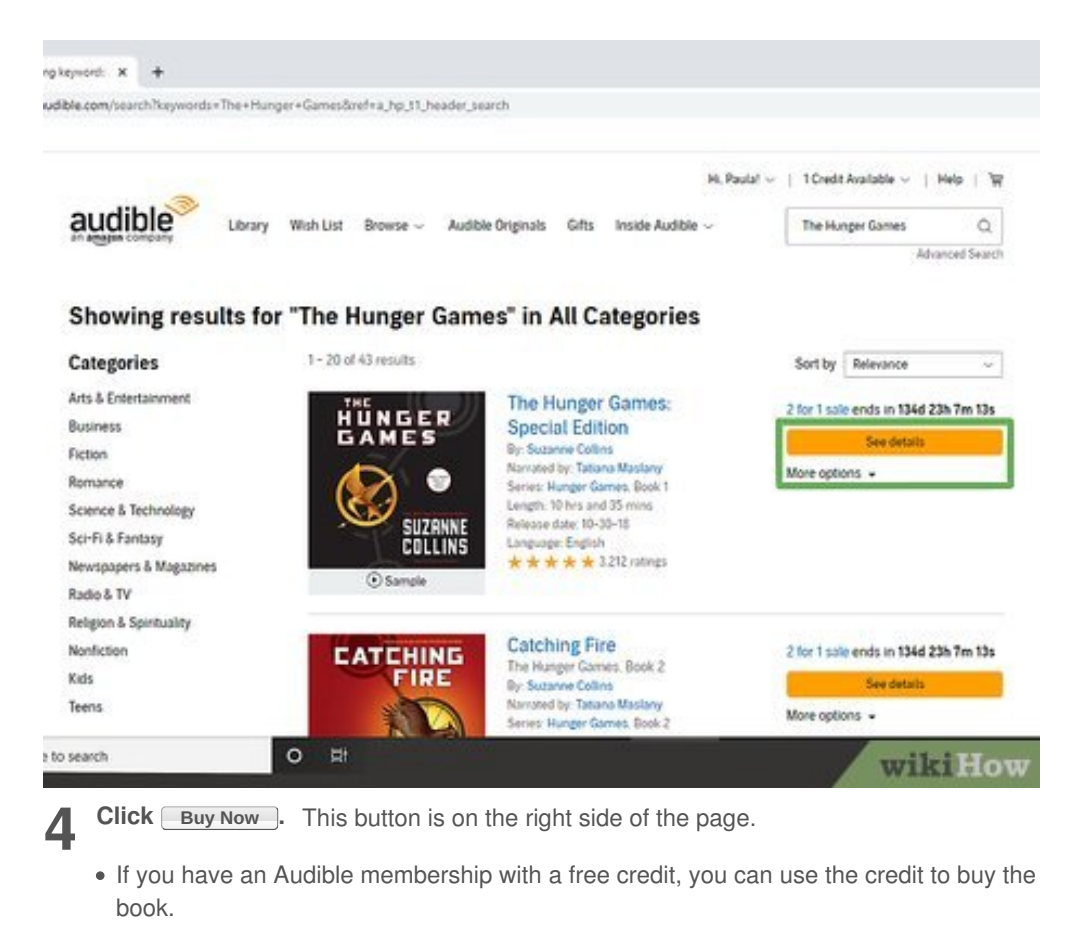

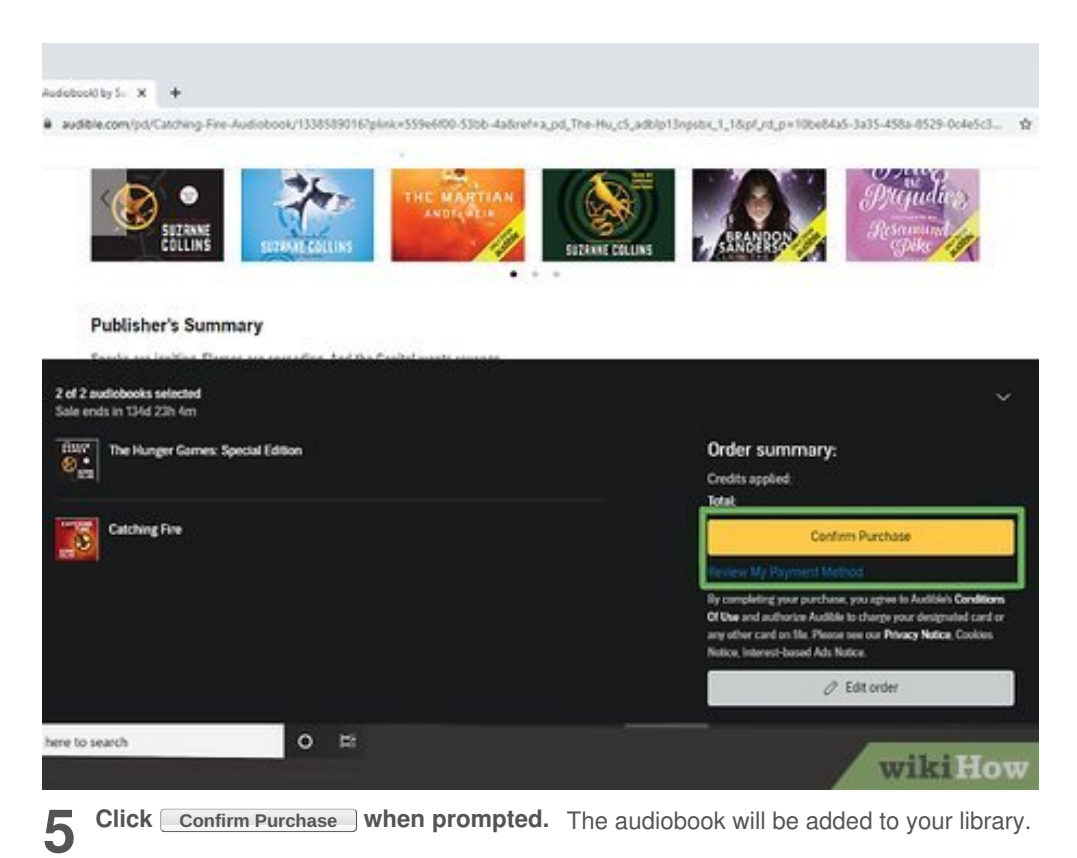

• If your payment details aren't specified in your Amazon account, you'll need to enter payment information before proceeding.

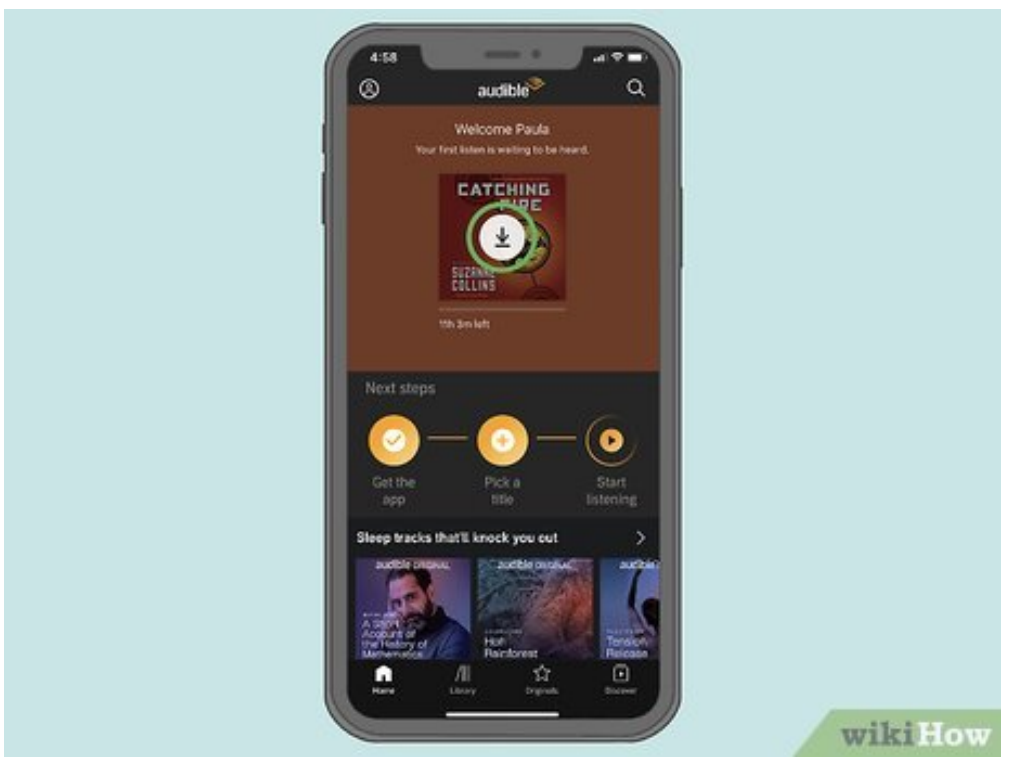

6 Download an audiobook on mobile. To do so:

- Android Tap ≡ in the upper-left side of the main Audible page, tap Library, longpress your book, and tap **Download**.

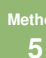

Method 5 of 5:

**Using Audible on Android** 

| ( | ·                                                                                             |    |
|---|-----------------------------------------------------------------------------------------------|----|
|   | 5. 17/62 © • · · · · · · · · · · · · · · · · · ·                                              |    |
|   |                                                                                               |    |
|   | Sign in using your Amazon Account                                                             |    |
|   | By signing in, you agree to Audible's <u>Conditions of</u><br>Use and Amazon's Privacy Notice |    |
|   | Enror cessmont?                                                                               |    |
|   | gemeil.com X                                                                                  |    |
|   |                                                                                               |    |
|   |                                                                                               |    |
|   | Show password                                                                                 |    |
|   |                                                                                               |    |
|   | Sign-In                                                                                       |    |
|   |                                                                                               |    |
|   | New to AmazonT                                                                                |    |
|   | Create a new Amazon account                                                                   |    |
|   |                                                                                               |    |
|   |                                                                                               |    |
|   | a completive completion and                                                                   |    |
|   |                                                                                               |    |
|   | wikit                                                                                         | ow |

**1 Open Audible.** Tap the Audible app, which resembles the Audible logo on an orange background. This will open your Audible main page if you're logged into your Amazon account.

• If you aren't logged in, tap **Sign In**, enter your Amazon email address and password, and tap **Sign in**.

| ±17#00                                                                                                |         |
|----------------------------------------------------------------------------------------------------|---------|
| Next steps                                                                                            |         |
| Get the Pick a Start<br>app Stile listening                                                           |         |
| NEW & FREE FOR WEINDERS<br>More nighttime listens<br>for better sleep.<br>Discover new tracks > Sleep |         |
| (ج)                                                                                                   |         |
| If you don't love your<br>listen, swap it.                                                            |         |
| If you use a credit on a title but it<br>isn't your thing, you can<br>exchange it for something else. |         |
|                                                                                                    | wikiHow |

2 Tap the "Search" Q icon. It's in the top-right corner of the screen. A search bar will appear.

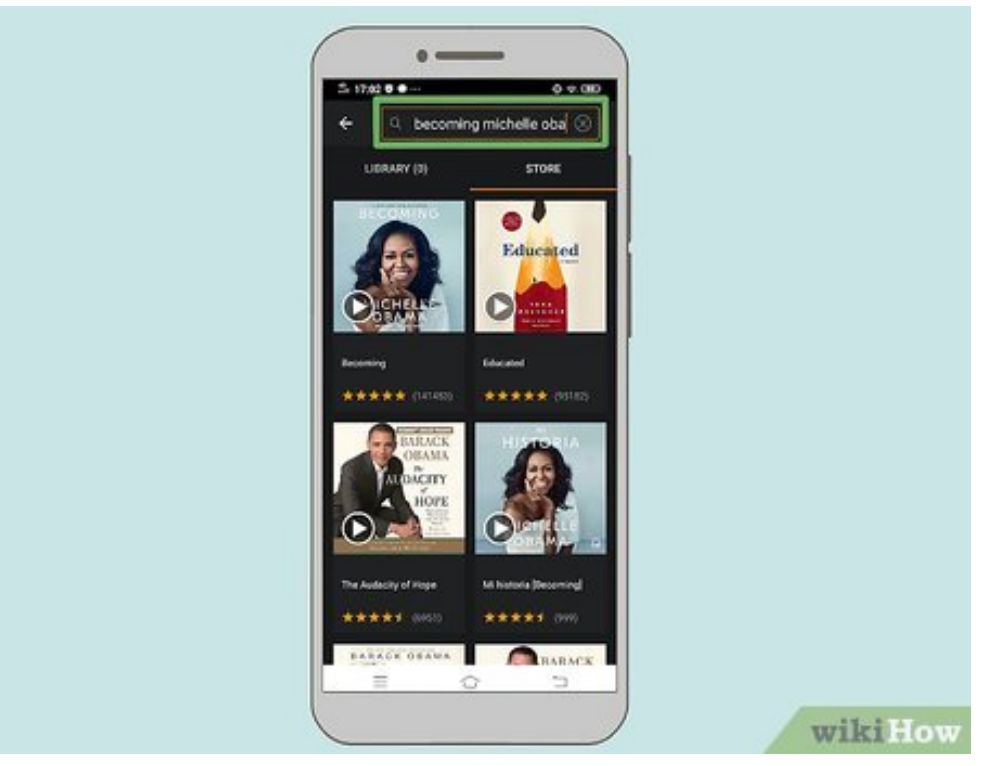

3 Search for a book. Tap the search bar, type in your audiobook's name, and tap Enter or **Search** in your Android's keyboard.

| ← Shop 0 Credits Q                                                                                                    |  |
|----------------------------------------------------------------------------------------------------|--|
| E Sample<br>Becoming<br>Ry Modulie Obarns<br>Ravaded By McKelle Obarns<br>Ravaded By McKelle Obarns<br>Laudedgod Audiotoook                                             |  |
| Language: English<br>Publisher: Random House Audio<br>Calegories: Bos & Namoes, Personal Memors<br>B 11 1 1 1 4 9 (141,450 ratings)<br>BDP Whitepersync for Volce ready |  |
|                                                                                                    |  |

4

Select an audiobook. Scroll through the list of available audiobooks until you find one that you want to download, then tap it.

| 5 17:03 0 0                                      | •                   | 9.00 |  |
|--------------------------------------------------|---------------------|------|--|
| ← Shop                                           | 0 Credits           | Q    |  |
| Regular price \$35.74<br>Member price \$25.00.01 | 1.00458             |      |  |
| Buy Now                                          | for \$25.00         |      |  |
| 0 Credit)                                        | () available        |      |  |
| Add to                                           | Wah List            |      |  |
| 3 Ove                                            | e as a gift         |      |  |
| 8                                                | 1 1                 |      |  |
| Publisher's Summary                              |                     |      |  |
| Grammy Award Winner, Br<br>2020                  | est Spoken Word Alb | wm,  |  |
| Number one New York Ta                           | mes best seller     |      |  |
| Watch the Netflix original                       | documentary         |      |  |
| Show More 1                                      |                     |      |  |
| Editorial Review                                 |                     |      |  |
| The memoir we're Becom                           | ing eager to hear   |      |  |
| = 3                                              | 0 7                 |      |  |

- **5** Scroll down and tap Buy Now. This option is near the bottom of the page.
  - If you have an Audible subscription, you may be able to download your audiobook for free. If so, skip the next step.

| \$ 17.54 <b>9 ●</b> ··· <b>··· ··· ···</b>                                                                                       |          |
|----------------------------------------------------------------------------------------------------|----------|
| ← Shop 0 Credits Q                                                                                                    |          |
| Buy Now for \$25.00                                                                                                    |          |
| Confirm Purchase                                                                                                    |          |
| VISA Pay using card ending in 6782<br>Switch payment method                                                                      |          |
| By confirming your purchase, you agree to Audible's<br>Conditions of Use and Amazon's Privacy Notice.<br>Taxes where applicable. |          |
| Cancel                                                                                                    |          |
| Publisher's Summary                                                                                                    |          |
| Grammy Award Winner, Best Spoken Word Album,<br>2020                                                                             |          |
| Number one New York Times best seller                                                                                            |          |
| Watch the Netflix original documentary                                                                                           |          |
| Characteris Characteristic Show More ()                                                                                          |          |
| Editorial Review                                                                                                    |          |
| D                                                                                                    |          |
|                                                                                                    | wikillow |

**Tap** <u>Confirm Purchase</u>. It's an orange button near the middle of the page. Doing so confirms the purchase and adds the audiobook to your Audible library.

• If you don't have your payment details saved to Amazon, you will have to enter payment method details (e.g., a credit card name and number). You may also have to enter your password to confirm the purchase.

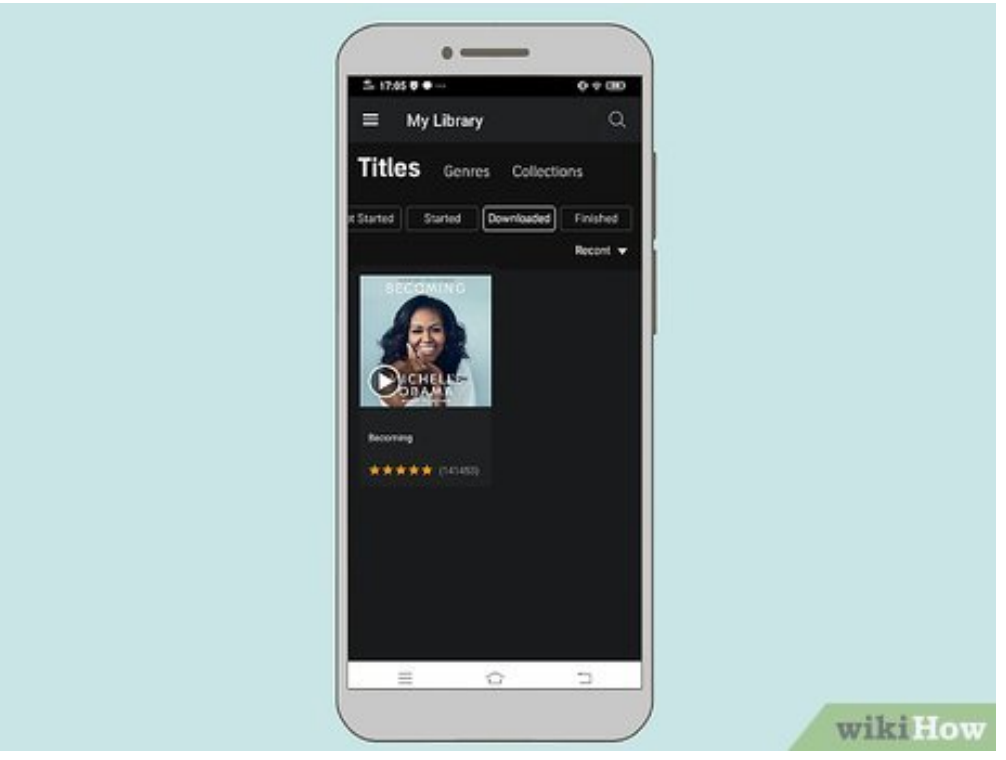

**7 Download your audiobook from the cloud.** Tap  $\equiv$  in the upper-left side of the main Audible page, tap **Library**, long-press your book, and tap **Download**. Your audiobook will download onto your Android.

• You'll be able to listen to the book even when not connected to the Internet or cellular data.

# Community Q&A

#### Question

Can I load audio books onto a thumb drive?

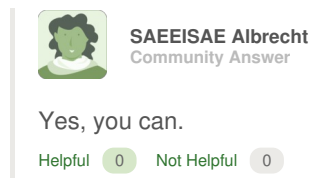

#### Question

What if I can't buy the books and need them for free?

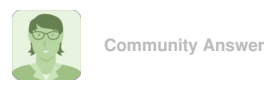

You can try your local library, but books cost money to produce. Unless the author has purposely put it out for free or the library has it, there's no legal way to get most things for free.

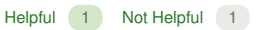

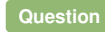

How do I load audio books to a flash drive?

|                      | KATHERINE REIF<br>Community Answer                                                                              |
|----------------------|----------------------------------------------------------------------------------------------------|
| Put you<br>see it. ( | ur flash drive into the computer. If you look in "My Computer", you should Copy the files into the flash drive. |
| Helpful              | 0 Not Helpful 0                                                                                                 |

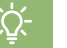

#### Tips

- You can also download eBooks through iBooks and Google Play Books.
- Audible users get one free credit per month.

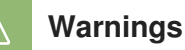

 Audiobooks purchased in Google Play Books won't show up in iBooks (and vice versa).

### **About This Article**

Written by: Jack Lloyd wikiHow Technology Writer

This article was co-authored by wikiHow staff writer, Jack Lloyd. Jack Lloyd is a Technology Writer and Editor for wikiHow. He has over two years of experience writing and editing technology-related articles. He is technology enthusiast and an English teacher. This article has been viewed 16,897 times.

Co-authors: **12** Updated: **May 18, 2020** Views: **16,897** 

Categories: Audiobooks

https://www.wikihow.com/Download-Audio-Books

The text and visual content in this PDF is intended only for your personal, non-commercial use. Any commercial reproduction of the contents of this document without the express written permission of wikiHow, Inc., is prohibited